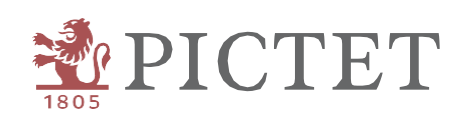

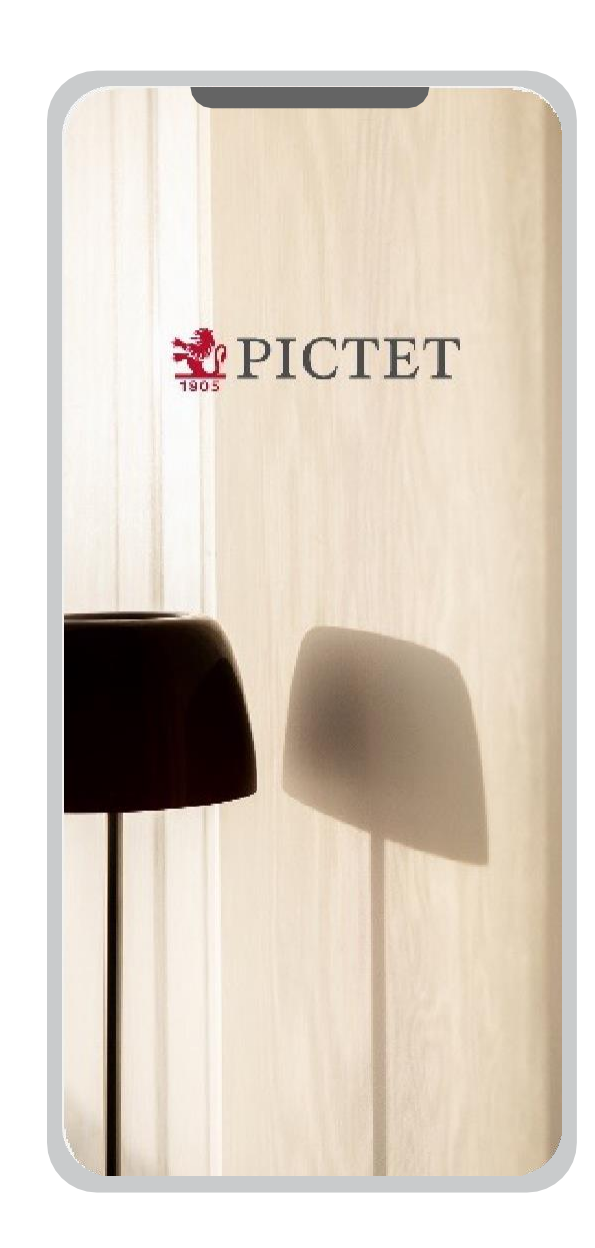

# Pictet Wealth

Come accedere a Pictet Connect

## Introduzione

Questa guida spiega come accedere a Pictet Connect con l'autenticazione di Pictet Wealth.

Il Client Call Centre (+41 58 323 4567) è a disposizione per eventuali domande o assistenza nell'uso del servizio.

## Collegamento a Pictet Wealth da Internet

## Collegamento a Pictet Wealth da Internet

1. Log in

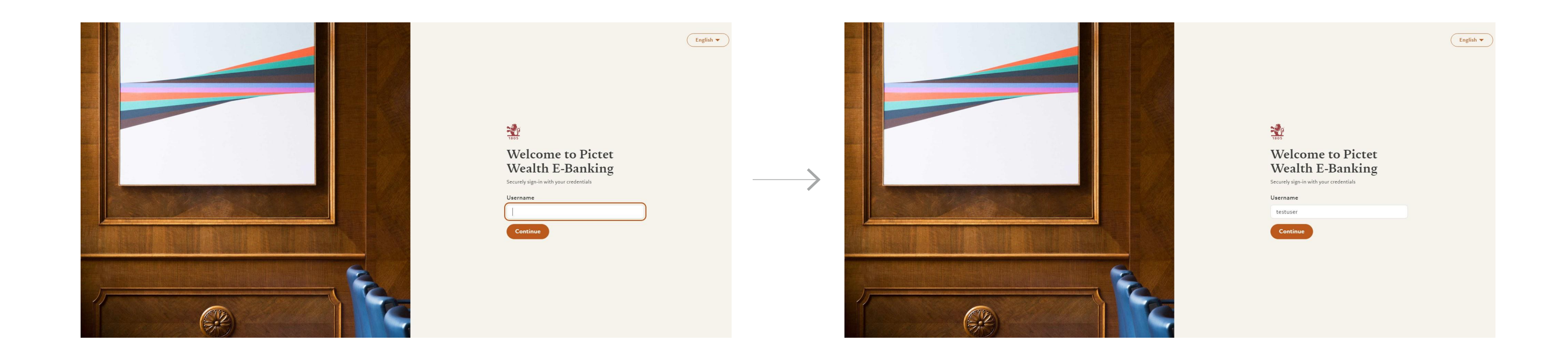

Collegati a Pictet Wealth dal tuo computer: https://pictetwealth.pictet.com

Inserisci le credenziali per effettuare il login

## Collegamento a Pictet Wealth da Internet

### 2. Scansione del QR code

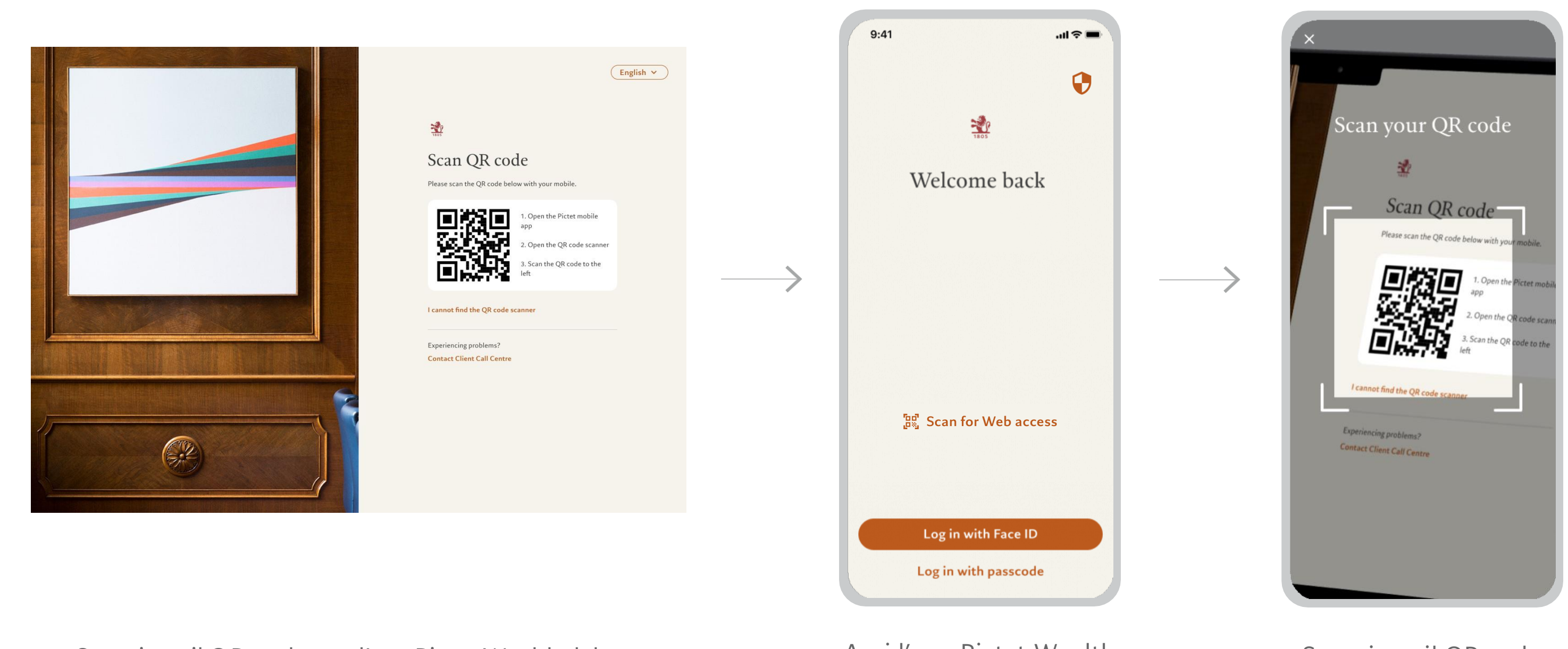

Scansiona il QR code con l'app Pictet Wealth dal tuo dispositivo mobile

Apri l'app Pictet Wealth sul telefono e fare clic su Scan for Web access

Scansiona il QR code

## Collegamento a Pictet Wealth da Internet

3. Autenticazione e connessione

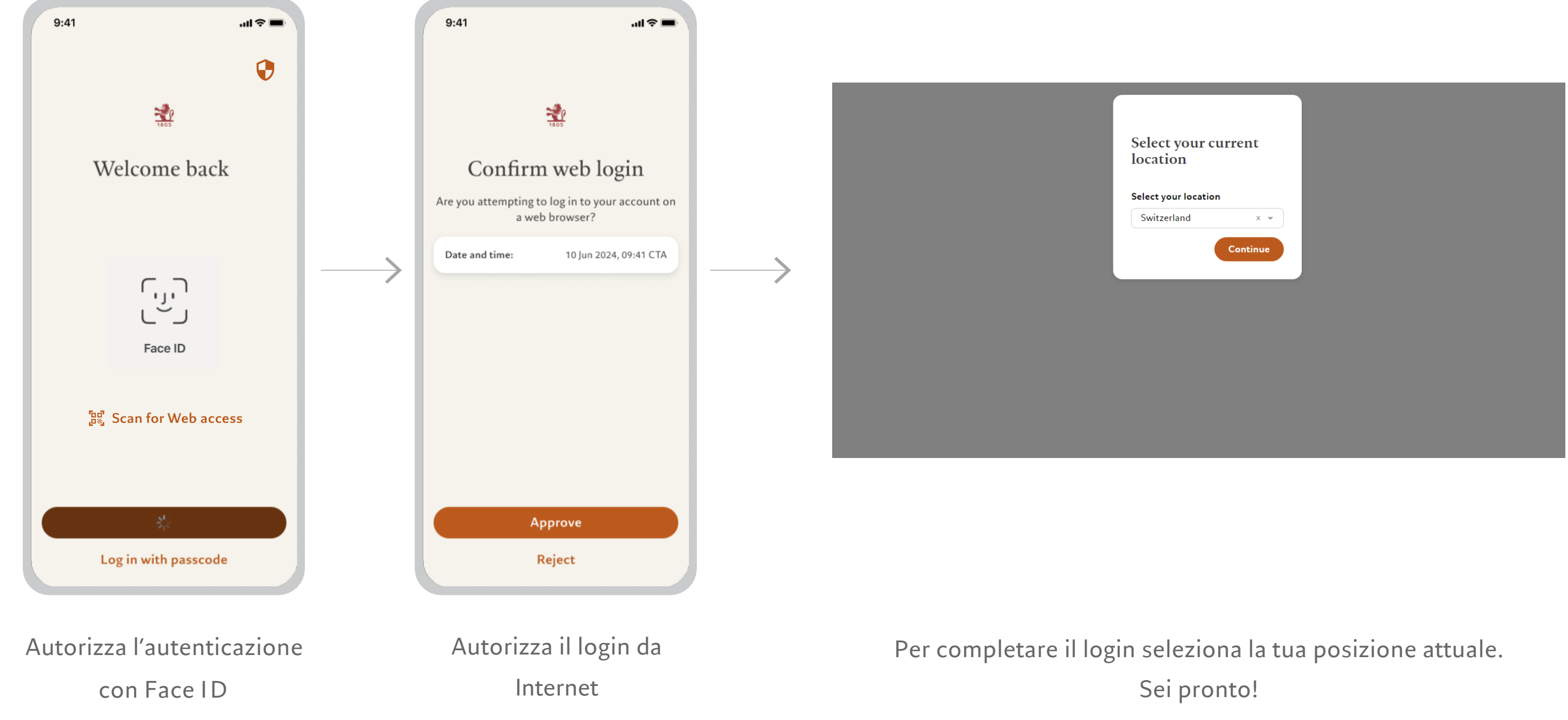

## Accesso a Pictet Connect

## Accesso a Pictet Connect

1. Reindirizzamento a Pictet Connect

| ę | Portfolios                   | Payments                                  | ~      | Insights | Markets | Documents | ເ∋ Go to <u>Pictet (</u>     | Connect (                                         | אַ אָאָא אַ       |   |
|---|------------------------------|-------------------------------------------|--------|----------|---------|-----------|------------------------------|---------------------------------------------------|-------------------|---|
|   | Summa<br>2 of 2 por          | <b>ary of all por</b><br>tfolios in total | tfolio | s 🕸      |         |           | today 16:05<br>EUR 3,679,160 | ① YTD (8 Aug 20<br>- <b>4.4</b>                   | )24)<br><b>9%</b> | ~ |
|   | All Portfoli                 | ios                                       |        |          |         |           |                              |                                                   |                   |   |
|   | 888888.001<br>CH34 0010 0010 | 0010 0010 0                               |        |          |         |           | today 16:05<br>EUR 2,162,937 | <ul> <li>YTD (8 Aug 202</li> <li>+0.52</li> </ul> | % View details    | ~ |
|   | 888881.001<br>CH49 0020 0020 | 0020 0020 0                               |        |          |         |           | today 16:05<br>EUR 1,516,222 | (i) YTD (8 Aug 202<br>-11.74                      | 24) View details  | ~ |

Per accedere a Pictet Connect clicca sul link a "Pictet Connect" nel banner in alto

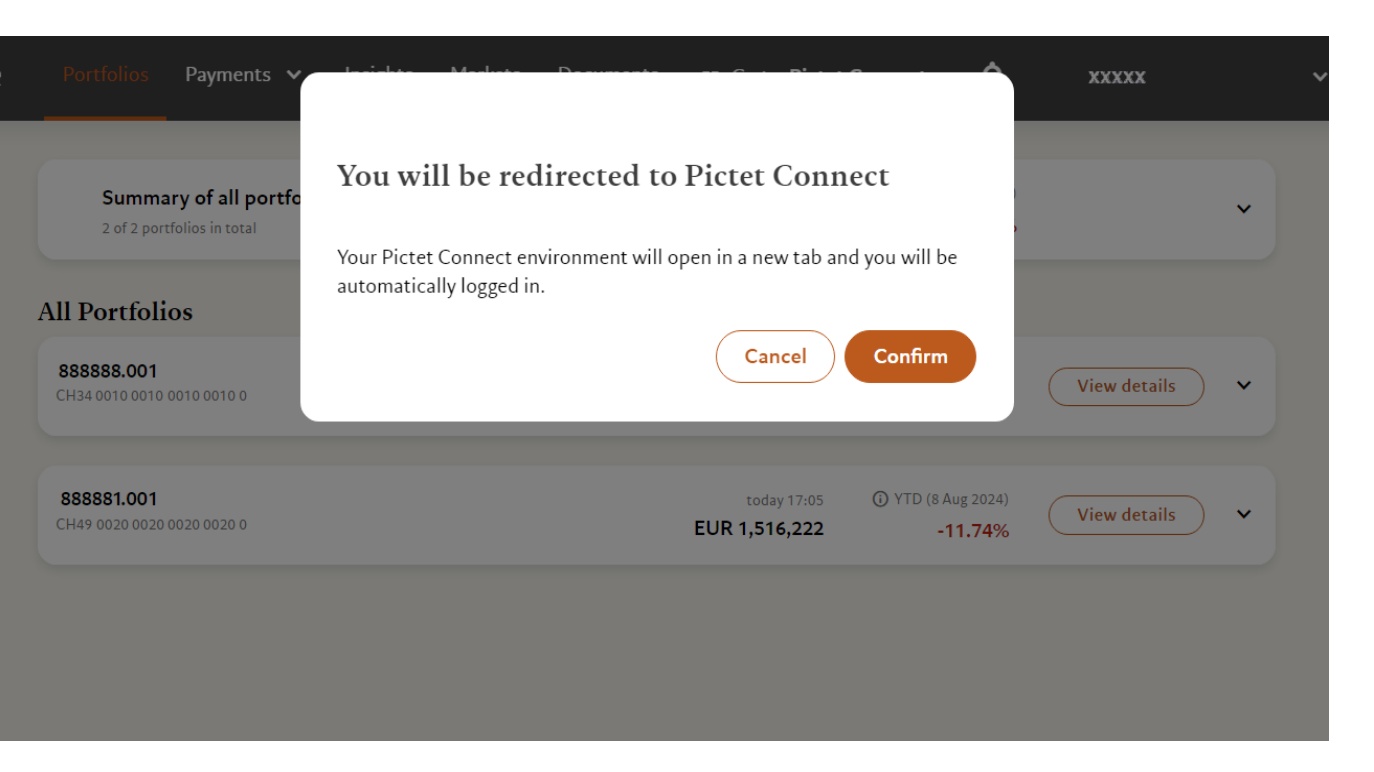

### Conferma il reindirizzamento a Pictet Connect

### Accesso a Pictet Connect

### 2. Reindirizzamento riuscito

| ishbo                            |           | +C-1!- 1!-+                     |                       |                                                                                             |                                                                                   | December 6                                                                                                    |
|----------------------------------|-----------|---------------------------------|-----------------------|---------------------------------------------------------------------------------------------|-----------------------------------------------------------------------------------|----------------------------------------------------------------------------------------------------|
| CB<br>Portfolios<br>¥Ξ<br>Orders | Port<br>2 | tfolios display<br>Filter by gr | ed<br>oup or consolid |                                                                                             | Basic payments: postal acc<br>international, internal trans<br>Start<br>Transfers |                                                                                                    |
| Reporting                        | Q         | Search in the l                 | number                | If you have any general quest<br>hesitate to contact the supp<br>Support Center or by phone |                                                                                   |                                                                                                    |
| Financial<br>nforma              | As a      | t                               | Currency              | Valuation                                                                                   | Perf YTD                                                                          | Standing orders<br>To enter a new standing orde<br>Excel/File/New/Ordre perma<br>the standing orders team by e |
| Corresp                          |           |                                 | CHF                   | 872                                                                                         | -0.13%                                                                            | permanents or by internal m<br>permanents")<br>If you have any other question                                  |
|                                  |           |                                 | N/A                   | N/A                                                                                         | 0.00%                                                                             |                                                                                                    |
|                                  |           |                                 |                       |                                                                                             |                                                                                   |                                                                                                    |

Ora sei collegato a Pictet Connect

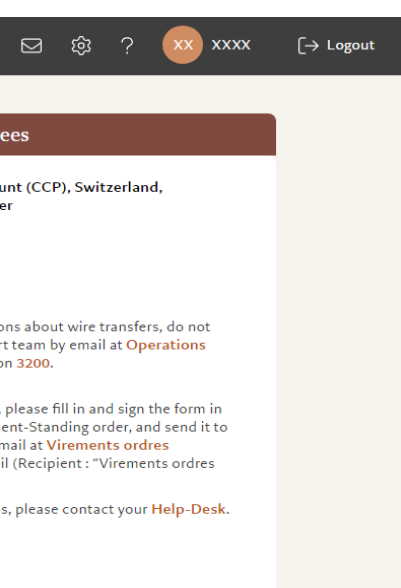